| i du a mode<br>Le du a mode<br>Le | S'abo                                                                                                    | onner à un flux RSS avec<br>Thunderbird                                              |
|----------------------------------------------------------------------------------------------------|----------------------------------------------------------------------------------------------------|--------------------------------------------------------------------------------------|
| It est intéressant de s'aboner à un flux RSS avec Thunderbird.<br>En effet les nouveautés des sites arrivent alors sous la forme de courriels.<br>Voir le principales étapes à suivre :<br><b>Création du compte</b><br>Cliquer sur fichier / nouveau / autres comptes<br>Laisser coché Blogs et nouvelles et cliquer sur<br>Suivant ><br>Donner alors un nom de compte (par exemple : Nouveautés des sites) et cliquer sur<br>La première partie de cette installation est terminée. Cliquer sur<br>Terminer<br>Daramétrer le compte<br>Dans la fenêtre principale de Thunderbird apparaît un nouvel onglet : « Nouveautés des sites ».<br>Apremétre ple compte<br>Dans la fenêtre qui s'ouvre cliquer sur :<br>Mouvelles et Blogs<br>Sefer les abonnements<br>Dans la fenêtre qui s'ouvre cliquer sur :<br>Mouvelles et Blogs<br>Sefer les abonnements<br>Dans la fenêtre qui s'ouvre cliquer sur :<br>Mouvelles et Blogs<br>Sefer les abonnements<br>Dans la fenêtre qui s'ouvre cliquer sur :<br>Mouvelles et Blogs<br>Sefer les abonnements<br>Dans la fenêtre qui s'ouvre cliquer sur :<br>Mouvelles et Blogs<br>Sefer les abonnements<br>Dans la fenêtre qui s'ouvre cliquer sur :<br>Mouvelles et Blogs<br>Sefer les abonnements<br>Mue et élécharge la syndiquer<br>te coller l'adresse du site à syndiquer<br>Mue et élécharge la syndiquer<br>te coller l'adresse du site à syndiquer<br>te coller l'adresse du site à syndiquer<br>te coller l'adresse du site à syndiquer<br>te coller l'adresse du site à syndiquer<br>te coller l'adresse du site à syndiquer<br>te coller l'adresse du site à syndiquer<br>te coller l'adresse du fil de nouvelles<br>Web<br>Souter les articles du fil den si :<br>Nouveautés des sites :<br>Nouveautés des sites :<br>Nouveautés d                                                                                                    | IA du Rhône                                                                                                   |                                                                                      |
| Création du compte<br>Ouvrir thunderbird<br>Cliquer sur fichier / nouveau / autres comptes<br>Laisser coché Blogs et nouvelles et cliquer sur<br>Jonner alors un nom de compte (par exemple : Nouveautés des sites) et cliquer sur<br>La première partie de cette installation est terminée. Cliquer sur :<br>Terminer<br>Das la fenêtre principale de funderbird apparaît un nouvel onglet : « Nouveautés des sites ».<br>Apres l'avoir sélectionné, cliquer sur :<br>Apouter<br>Das la fenêtre qui s'ouvre cliquer sur :<br>Mouvelles et Blogs<br>Sérer les abonnements<br>Dans la fenêtre qui s'ouvre cliquer sur :<br>Mouvelles et Blogs<br>Sérer les abonnements<br>Dans la fenêtre qui s'ouvre cliquer sur :<br>Mouvelles et Blogs<br>Sérer les abonnements<br>Dans la fenêtre qui s'ouvre cliquer sur :<br>Mouvelles et Blogs<br>Sérer les abonnements<br>Dans la fenêtre qui s'ouvre cliquer sur :<br>Mouvelles et Blogs<br>Sérer les abonnements<br>Dans la fenêtre qui s'ouvre cliquer sur :<br>Mouvelles et Blogs<br>Sérer les abonnements<br>Dans la fenêtre qui s'ouvre cliquer sur :<br>Mouvelles et Blogs<br>Metre du site du site a syndiquer<br>Metre du site du site a syndiquer<br>thtp://www2.ac-lyon.fr/tetb/ien/thone/venissieux-nord/spip.php?page=backend<br>Socier les articles du fil dans :<br>Mouveautés des sites<br>Mouveautés des sites<br>Metre le résumé de l'article plutôt que de télécharger la page<br>Metre be<br>Metre be<br>Metre believe du site du site apage<br>Metre believe du site du site apage<br>Metre believe du site du site apage<br>Metre believe du site du site apage<br>Metre believe du site du site apage<br>Metre believe du site du site apage<br>Metre believe du site du site apage<br>Metre believe du site du site du site apage<br>Metre believe du site du site du site apage<br>Metre believe du site du site du site du site apage<br>Metre believe du site du site du site du site du site du site du site du site du site du site du site du site du site du site du site du site du site du site du site du site du site du site du site du site du site du site du site du site du site du site du site du site du site du site du site du s                                                                                                    | Il est intéressant de s'abonner à<br>En effet les nouveautés des sites<br>Voici les principales étapes à suiv | un flux RSS avec Thunderbird.<br>arrivent alors sous la forme de courriels.<br>vre : |
| Laisser coché Blogs et nouvelles et cliquer sur leurance<br>Donner alors un nom de compte (par exemple : Nouveautés des sites) et cliquer sur leurance<br>La première partie de cette installation est terminée. Cliquer sur : lerminer<br>Paramétrer le compte<br>Dans la fenêtre principale de Thunderbird apparaît un nouvel onglet : « Nouveautés des sites ».<br>Après l'avoir sélectionné, cliquer sur Gérer les abonnements<br>Dans la fenêtre qui s'ouvre cliquer sur : Ajouter<br>Nouvelles et Blogs<br>Corbeille<br>Dans la fenêtre qui s'ouvre cliquer sur : Ajouter<br>et coller l'adresse du site à syndiquer<br>http://www2.ac-lyon.fr/etab/ien/rhone/venissieux-nord/spip.php?page=backend<br>Verdion.fr/spip.php?page=backend<br>URL du fil : le résumé de l'article plutôt que de télécharger la page<br>Mouveautés des sites .<br>Mouveautés des sites .<br>Mouveautés des sites .<br>Mouveautés de sites a sites .<br>Mouveautés de sites .<br>Mouveautés de sites .<br>Mouveautés de sites .<br>Mouveautés de sites .<br>Mouveautés de sites .<br>Mainter .<br>Mainter .<br>Mouveautés de sites .<br>Mainter .<br>Mouveautés de sites .<br>Mainter .<br>Mouveautés de sites .<br>Mainter .<br>Mainter .<br>Mouveautés de sites .<br>Mainter .<br>Mouveautés de sites .<br>Mainter .<br>Mainter .<br>M                                                                | <b>Création du compte</b><br>Ouvrir thunderbird<br>Cliquer sur fichier / nouveau / au                         | utres comptes                                                                        |
| Donner alors un nom de compte (par exemple : Nouveautés des sites) et cliquer sur<br>La première partie de cette installation est terminée. Cliquer sur :<br>Paramétrer le compte<br>Dans la fenêtre principale de Thunderbird apparaît un nouvel onglet : « Nouveautés des sites ».<br>Après l'avoir sélectionné, cliquer sur Gérer les abonnements<br>Dans la fenêtre qui s'ouvre cliquer sur :<br>Nouvelles et Blogs<br>Corbeille<br>Dans la fenêtre qui s'ouvre cliquer sur :<br>Paramétrer le compte<br>Nouvelles et Blogs<br>Gérer les abonnements<br>Dans la fenêtre qui s'ouvre cliquer sur :<br>Nouvelles et Blogs<br>Corbeille<br>Dans la fenêtre qui s'ouvre cliquer sur :<br>Paramétrer le coller l'adresse du site à syndiquer<br>http://www2.ac-lyon.fr/etab/ien/rhone/venissieux-nord/spip.php?page=backend                                                                                                    | Laisser coché Blogs et nouvelles o                                                                            | et cliquer sur                                                                       |
| La première partie de cette installation est terminée. Cliquer sur :<br>Paramétrer le compte<br>Dans la fenêtre principale de Thunderbird apparaît un nouvel onglet : « Nouveautés des sites ».<br>Après l'avoir sélectionné, cliquer sur Gérer les abonnements<br>Dans la fenêtre qui s'ouvre cliquer sur :<br>Ajouter<br>Nouvelles et Blogs<br>Gérer les abonnements<br>Dans la fenêtre qui s'ouvre cliquer sur :<br>Corbeille<br>Dans la fenêtre qui s'ouvre cliquer sur :<br>Dans la fenêtre qui s'ouvre cliquer sur :<br>Dans la fenêtre qui s'ouvre cliquer sur :<br>Dans la fenêtre qui s'ouvre cliquer sur :<br>Dans la fenêtre qui s'ouvre cliquer sur :<br>Dans la fenêtre qui s'ouvre cliquer sur :<br>Dans la fenêtre qui s'ouvre cliquer sur :                                                                                                    | Donner alors un nom de compte                                                                                 | (par exemple : <b>Nouveautés des sites</b> ) et cliquer sur <b>euro</b>              |
| Paramétrer le compte<br>Das la fenêtre principale de Thunderbird apparaît un nouvel onglet : « Nouveautés des sites ».<br>Après l'avoir sélectionné, cliquer sur cérer les abonnements<br>Dans la fenêtre qui s'ouvre cliquer sur :<br>Nouvelles et Blogs<br>Corbeille<br>Dans la fenêtre qui s'ouvre cliquer sur :<br>Ajouter<br>Dans la fenêtre qui s'ouvre cliquer sur :<br>Ajouter<br>et coller l'adresse du site à syndiquer<br>http://www2.ac-lyon.fr/etab/ien/rhone/venissieux-nord/spip.php?page=backend<br>URL du fil :<br>Incertions fui de nouvelles<br>URL du fil :<br>Incertions de l'article plutôt que de télécharger la page<br>Afficher le résumé de l'article plutôt que de télécharger la page<br>Meb                                                                                                    | La première partie de cette insta                                                                             | allation est terminée. Cliquer sur :                                                 |
| Corbeille Dans la fenêtre qui s'ouvre cliquer sur : Ajouter et coller l'adresse du site à syndiquer http://www2.ac-lyon.fr/etab/ien/rhone/venissieux-nord/spip.php?page=backend URL du fil : c-dijon.fr/spip.php?page=backend URL du fil : c-dijon.fr/spip.php?page=backend Stocker les articles du fil dans : Nouveautés des sites Afficher le résumé de l'article plutôt que de télécharger la page Web OK Annuler dans la fenêtre suivante :                                                                                                    | Jans la tenetre qui s'ouvre clique                                                                            | Nouvelles et Blogs                                                                   |
| Dans la fenêtre qui s'ouvre cliquer sur :<br>et coller l'adresse du site à syndiquer<br>http://www2.ac-lyon.fr/etab/ien/rhone/venissieux-nord/spip.php?page=backend<br>Ventor field and field and the nouvelles<br>Ventor field and field and the nouvelles<br>Ventor field and field and the nouvelles<br>Ventor field and field and the nouvelles<br>Ventor field and field and the nouvelles<br>Ventor field and field and the nouvelles<br>Nouveautés des sites<br>Nouveautés des sites<br>Nouv                                                                                                    | 📴 Corbeille                                                                                                   | of the aboundements                                                                  |
| URL du fil :   IRL du fil :   IC-dijon.fr/spip.php?page=backend   Stocker les articles du fil dans :   Nouveautés des sites     Afficher le résumé de l'article plutôt que de télécharger la page     OK       dans la fenêtre suivante :                                                                                                    | Dans la fenêtre qui s'ouvre clique<br>et coller l'adresse du site à syndi<br>http://www2.ac-lyon.fr/etab/ie   | er sur : Ajouter<br>iquer<br>n/rhone/venissieux-nord/spip.php?page=backend           |
| URL du HI :       ic-dijon.fr/spip.php?page=backend         Stocker les articles du fil dans :       Nouveautés des sites         Image: Afficher le résumé de l'article plutôt que de télécharger la page         Web         OK         Annuler                                                                                                    | Ргор                                                                                                    |                                                                                      |
| Stocker les articles du fil dans : Nouveautés des sites<br>▲ Afficher le résumé de l'article plutôt que de télécharger la page<br>Web OK Annuler dans la fenêtre suivante :                                                                                                    |                                                                                                    | ic-dijon.fr/spip.php?page=backend                                                    |
| dans la fenêtre suivante :                                                                                                    | Stoc                                                                                                    | Afficher le résumé de l'article plutôt que de télécharger la page                    |
| dans la fenêtre suivante :                                                                                                    |                                                                                                    |                                                                                      |
|                                                                                                    | dans la fenêtre suivante :                                                                                    |                                                                                      |
|                                                                                                    |                                                                                                    |                                                                                      |